# WaveStar™ 软件应用说明:

IBM 兼容 PC 机, 基于 Windows95/98/NT 操作系统, 超过 4X 速光驱, Super VGA 显示。 推荐: Pentium 100M 处理器, 16M 内存, NI 公司标准 GPIB(IEE-488) 接口卡。标准 RS-232 接口。可 以和 10Base 以太网连接的 GPIB-LAN 适配器: AD007。

附:除 THS700(RS232)系列之外,其他泰克示波器都可通过 RS232 和 GPIB 口与机算计连接。

怎样保证 WaveStar™通讯正常

具有正版泰克公司 WaveStar™2.1 版本或以上版。随特点:

- 1、不需编程即可测量波形和数据。
- 2、 单台或多台仪器数据测量。
- 3、在 Microsoft Office 或 Windows 应用程序中插入信息。
- 4、 本地或通过网络遥控波形信息。
- 5、 无人时自动捕捉数据变化。
- 6、 Windows95/98/NT 操作系统。

计算机标准配置:

- 1、接口附带的演示版或从网上下栽的版本只能使用 30 天。(如果您购买过 2.0 版,可从网上下载升 级版,输入原来密码即可)
- 2、确定您的计算机 RS232 口或 GPIB 口是否工作正常。(可通过 WaveStar™进行连接测试)
- 3、 确定您的 RS232 口的两端连线如下所示:

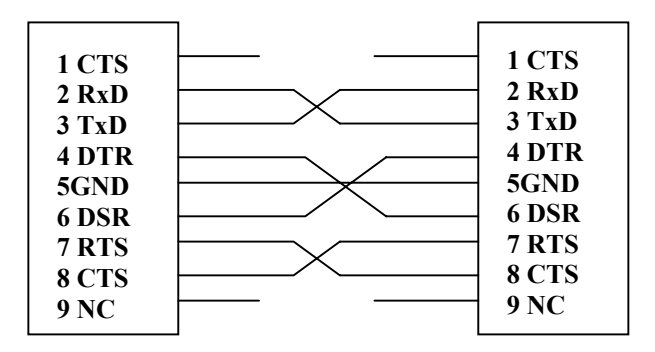

|     | TDS 200 系列/T | DS 3000 系列 DB9 对 | DB25 跳线表 |
|-----|--------------|------------------|----------|
| NC  | 1            |                  |          |
| RxD | 2            | 2                | TxD      |
| TxD | 3            | 3                | RxD      |
| DTR | 4            | 6                |          |
| GND | 5            | 7                | GND      |
| DSR | 6            | 20               | DTR      |
| RTS | 7            | 5                |          |
| CTS | 8            | 4                |          |
| NC  | 9            |                  |          |

在使用软件之前,请使用仪器管理员(Instrument Manger)建立仪器与示波器的连接,分六个步骤进行:

深圳金凯博电子有限公司 http://www.Kingcable.com.cn 步骤一:选择将要连接的仪器型号:

WaveStar<sup>™</sup>2.0版本可支持泰克 TDS200、300、400、500、600、700及 THS 系列示波器, CSA800 和 11801 系列通讯信号分析仪和采样示波器。2.1版增加了对 TDS3000 系列示波器的支持, 2.4版则可支 持最新的 TDS7000、TDS8000 系列产品。

| Instrument Connect : Ste | ep 1 of 6                                                                                                    | × |
|--------------------------|----------------------------------------------------------------------------------------------------|---|
|                          | Select the type of instrument you would like to<br>connect with.<br>Tek TDS210<br>Tek TDS220<br>Tek TDS310<br>Tek TDS320<br>Tek TDS340<br>Tek TDS340A<br>Tek TDS350<br>Tek TDS350<br>Tek TDS360<br>Tek TDS380 |   |
| < <u>+</u>               | 步④ <b>下一步(1) &gt; 取消</b> 説                                                                                                    | 明 |

步骤二:选择可使用的 COM 口,使用 GPIB 界面会列出可使用的仪器地址。(您可通过设置来同时控制多台仪器)

| Instrument Connect : Step | 92 of 6                                                                  | X |
|---------------------------|--------------------------------------------------------------------------|---|
|                           | Select the connection that you would like to use for<br>this instrument. |   |
| <u>《上一</u> 步              | ▶ (B) 下一步(N) > 取消 説明                                                     |   |

深圳金凯博电子有限公司 <u>http://www.Kingcable.com.cn</u>

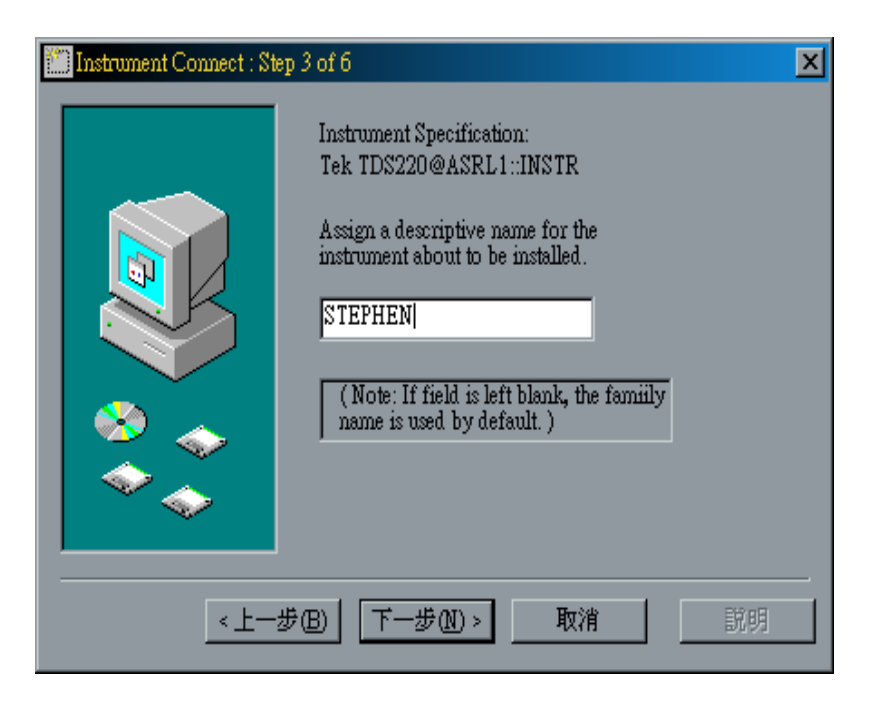

步骤四: RS232 接口设置。同时将示波器 I/O 设定与软件的相同(请参考手册)使用 GPIB 口,请同时 在软件和示波器上设定地址。

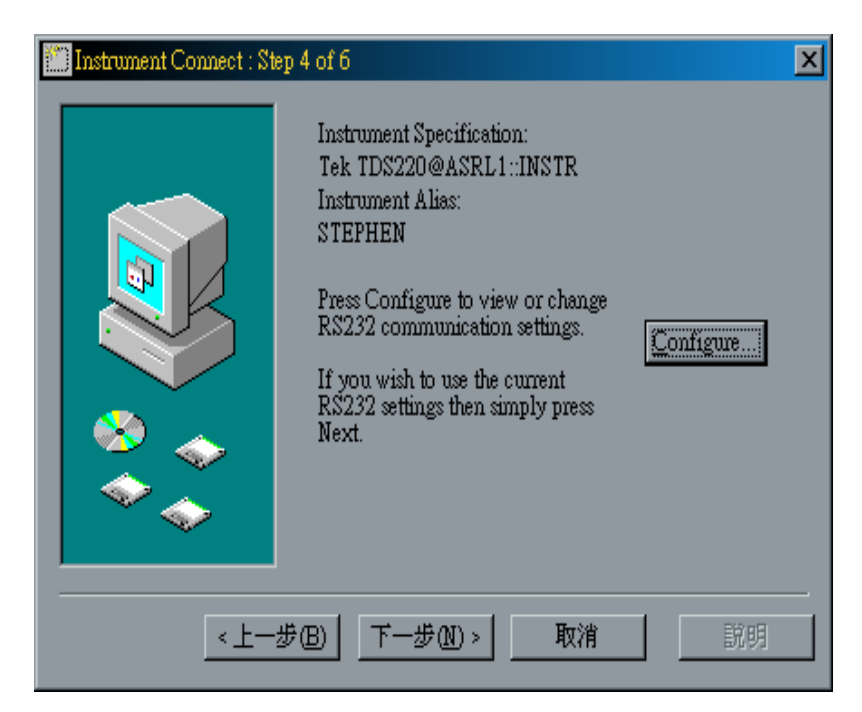

深圳金凯博电子有限公司 <u>http://www.Kingcable.com.cn</u> 按上图中 Configure 按键将进行 RS232 口的具体设置。

| Ein Configure RS-232 Settin | ga                         |                  |                                                     | × |
|-----------------------------|----------------------------|------------------|-----------------------------------------------------|---|
| <u>B</u> aud:<br>9600       | Stop Bits:                 | Timeout:<br>None | V                                                   |   |
| D <u>a</u> ta Bits:<br>8 💌  | Flow Control:<br>Hardware  |                  | Restore <u>F</u> ectory Settings                    |   |
| <u>P</u> arity:<br>None     | Ter <u>m</u> inator:<br>LF |                  | Restore Default Settings<br>Update Default Settings |   |
|                             |                            |                  | Test New Settings                                   |   |
|                             |                            |                  | <u>C</u> ancel OK                                   |   |

完成设定后, 按下"Test New Settings"进行测试。

| Configure RS-232 Settin        | 182                       | X                                                                   |
|--------------------------------|---------------------------|---------------------------------------------------------------------|
| <u>B</u> aud:<br>9600 <b>-</b> | Stop Bits:                | Timeout:<br>None                                                    |
| D <u>a</u> ta Bits:<br>8       | Flow Control:<br>Hardware | Restore <u>F</u> actory Settings                                    |
| Parity:<br>None                | Ter <u>m</u> inator:      | Restore <u>D</u> efault Settings<br><u>U</u> pdate Default Settings |
| <u> </u>                       | <del></del>               |                                                                     |

如出现如下画面,则表示连接失败。

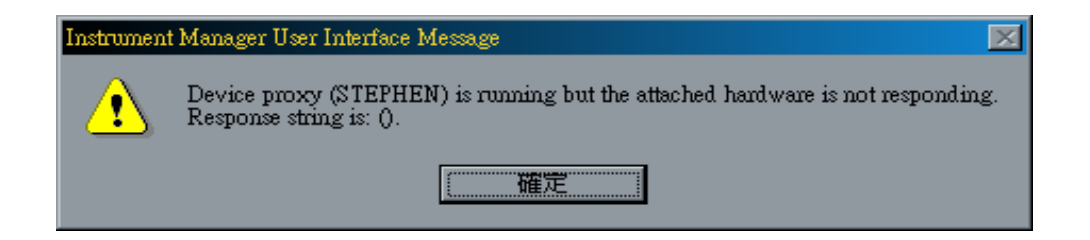

## 连接失败的主要原因:

- 1、 示波器未开机。
- 2、 示波器的通讯设定与软件设定有误。
- 3、 通讯接口可能被占用或损坏。
- 4、RS232无跳线或跳线错误。

连接失败同时会在下边步骤中体现。(Failed)。

| Instrument Connect : Step                                      | 5 of 6                                                                                                    |                                                                                                    |                                                         | ×                                  |              |
|----------------------------------------------------------------|----------------------------------------------------------------------------------------------------|----------------------------------------------------------------------------------------------------|---------------------------------------------------------|------------------------------------|--------------|
|                                                                | Instrument Spec<br>Tek TDS220@,<br>Instrument Alia<br>STEPHEN<br>Press Test to chi<br>instrument com<br>specified.<br>When you are s<br>instrument is wo<br>press Next.<br>Device proxy (<br>hardware is not | sification:<br>ASRL1::INST<br>s:<br>eck out the<br>section that yo<br>atisfied that th<br>orking proper<br>STEPHEN) is<br>responding. 1 | R<br>uve<br>ly<br>running but the<br>Response string is | Test<br>ailed<br>attached<br>s: 0. |              |
|                                                                | ๎๎๎๎๎๎ <u>฿</u><br>๎<br>(1)<br>(1)<br>(1)<br>(1)<br>(1)<br>(1)<br>(1)<br>(1)<br>(1)<br>(1)                                                                                                    | I) > I                                                                                                    | 刘淮                                                      | 說明                                 |              |
| Tektronix Instrument Manager S<br>Control Edit View Print Help | ervice (Jun 91998)<br>p                                                                                                    |                                                                                                    |                                                         |                                    | <u>- 0 ×</u> |
| DPX BB ?                                                       | №?                                                                                                    |                                                                                                    |                                                         |                                    |              |
| Alias Ho                                                       | st Name                                                                                                    | Permissions<br>RWV                                                                                                    | SW Status<br>Running                                    | HW Status<br>Not Respond           | ing          |
|                                                                |                                                                                                    |                                                                                                    |                                                         |                                    |              |
|                                                                |                                                                                                    |                                                                                                    |                                                         |                                    |              |

深圳金凯博电子有限公司

http://www.Kingcable.com.cn

步骤五:连接后进行"Test"测试成功(Passed)。

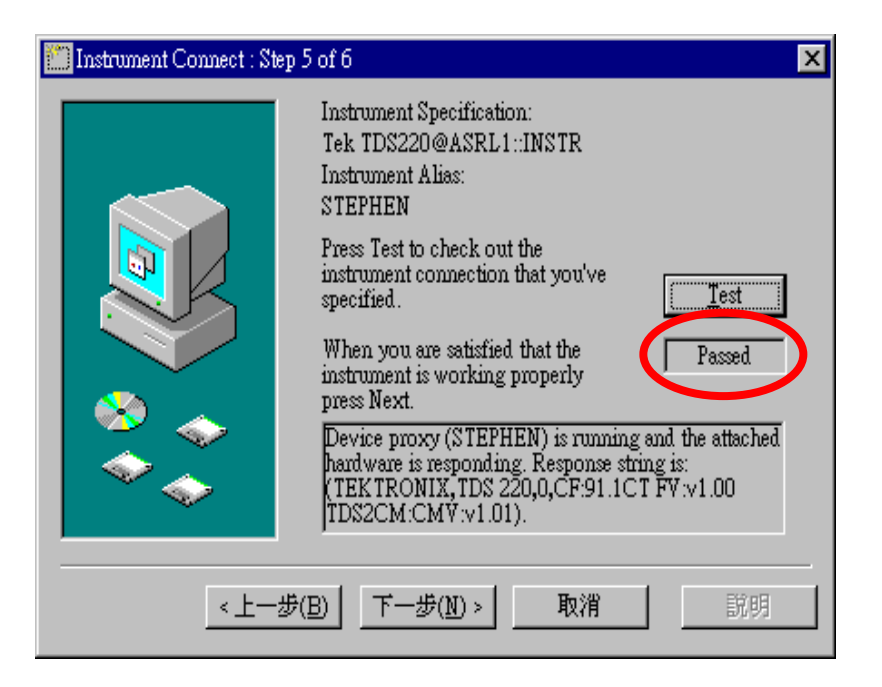

步骤六:连接完成。关闭 Instrument Manager,打开 WaverStar for Oscilliscope 进行操作。

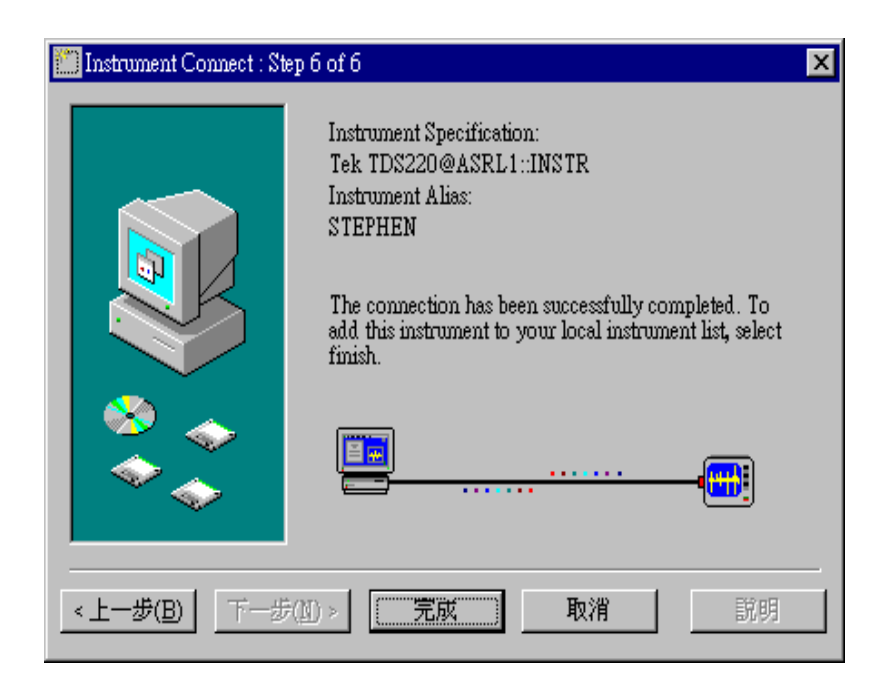

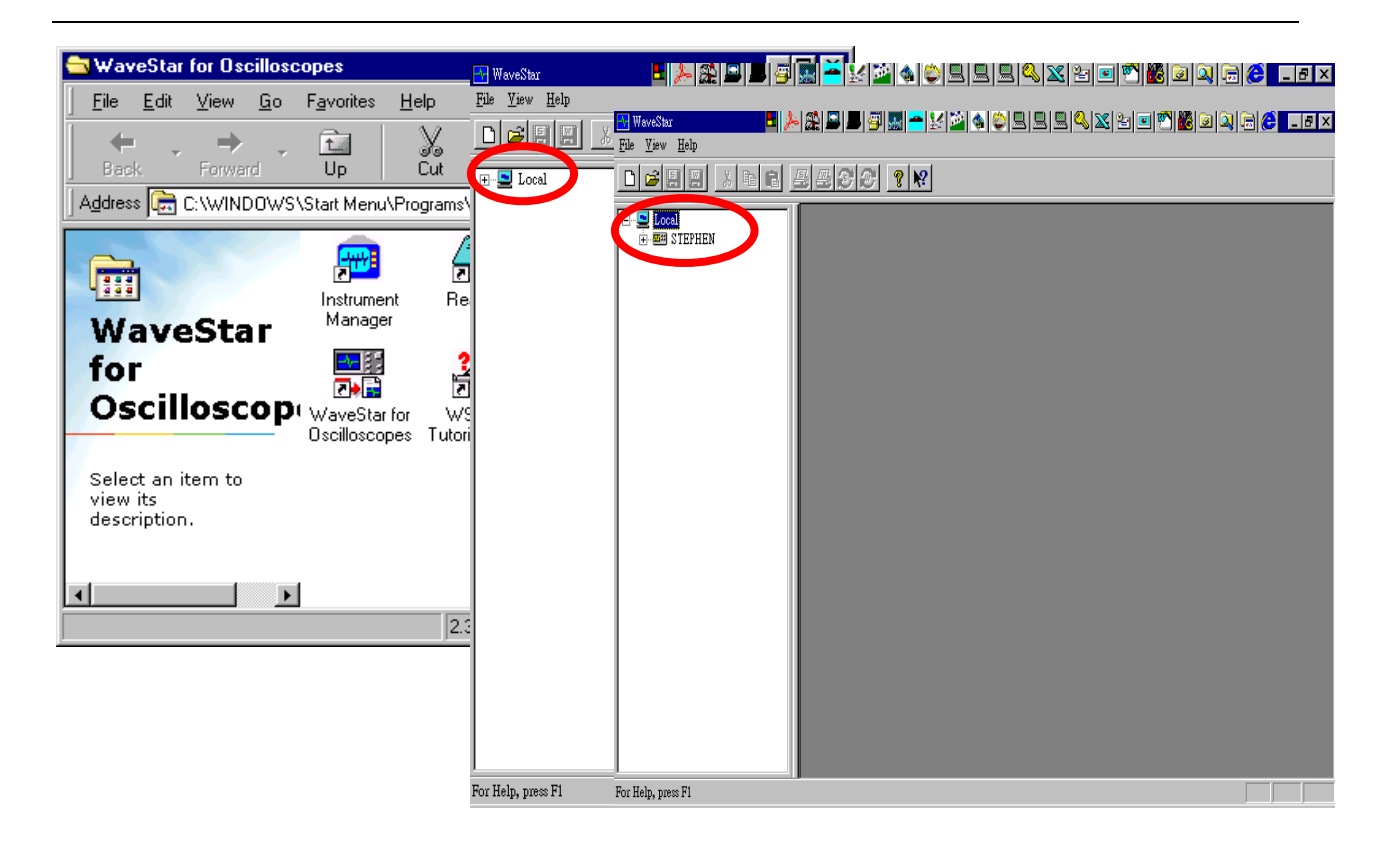

双击 WaveStar for Oscilloscopes 进入 WSTRO 测试界面,按下 Local 前的十号即可看到所连接的仪器名称,如我们在前面将 TDS220 的名字设为 STEPHEN,再按下名字前的十号,便会出现:

1、数据(Date) 2、设定(Setup) 3、功能(Function) 在每项功能前的+,一号都可扩展或缩减测试内容。

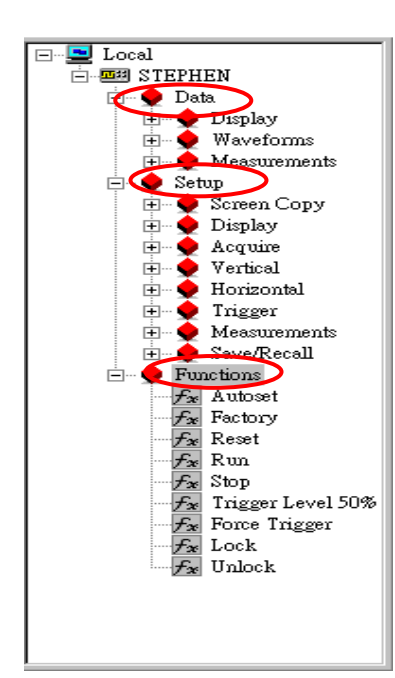

## **数据** Data:与工作表的使用一起说明 设定 Setup:

Screen Copy: 屏幕拷贝 Display: 显示模式设定 Acquire: 采集系统选项设定 Vertical: 垂直系统选项设定 Horizontal: 水平系统选项设定 Trigger: 触发系统选项设定 Measurement: 设定自动测量 Save/Recall: 储存或调出波形及设置 功能 Function: 只需双击各功能即可 Autoset: 自动设定 Factory: 调出厂家面板设置 Reset: 复位 Run: 运行采集信号 Stop: 停止采集信号 Trigger Level 50%: 设定触发位置在 50% Force Trigger: 强制触发 Lock: 锁定面板按键操作, Unlock, 打开面板操作

> 深圳金凯博电子有限公司 <u>http://www.Kingcable.com.cn</u>

您可在需要设定的项目上按鼠标右键设置参数 (Properties)

| Explorer ¥iew  |                                   | ×           |     |
|----------------|-----------------------------------|-------------|-----|
| 🖃 🖳 🛄 Local    |                                   |             |     |
| E- STEPHEN     |                                   |             |     |
| 📄 🖳 👷 Data     |                                   |             |     |
| 主 🔶 Display 👔  | STEPHEN].Setup.Horizontal.Scale - | Read, Write | ? × |
| 😟 👳 👽 Wavefor  | Property I tisks                  |             |     |
| 😟 👷 Measurer   | Fioperty Links                    |             |     |
| 🖃 👽 Setup      |                                   |             |     |
| 😟 👳 👳 Screen C | Value:                            |             |     |
| 🗄 👷 Display    | 500.00u S                         |             |     |
| 🗄 🖳 👷 Acquire  |                                   |             |     |
| 🖃 👽 Vertical   | Refresh                           |             |     |
|                |                                   |             |     |
|                |                                   |             |     |
| abe Math       |                                   | 1           |     |
| - Horizont     | 確定 取消                             | 套用(A)       | 說明  |
|                |                                   |             |     |
|                | 1 Length                          |             |     |
|                | Show Links                        |             |     |
|                | Selections 🕨                      |             |     |
|                | Properties                        |             |     |
|                | Tiopernes                         |             |     |
|                | Execute                           |             |     |
| V Le           | vel                               |             |     |
| - abc M        | ode                               |             |     |
| abc Ty         |                                   |             |     |
| 📃 🕂 🕂 🔁 Ed     | lge                               |             |     |
| 📘 🔢 🗄 🖬 📥 🗸    | deo                               | -           |     |

数据表格:

共有9个数据表格,请在文件(File)中选择"新数据表格"(New Data Sheet)。根据要求选择不同的测量方式,将波形、数据测量值及读数用鼠标拖入表中,如果使用鼠标右键,则有 Copy 和 Link 两种选择,Copy 为只采集一次数据,Link 会更新资料,由于与电脑和仪器的传输速度有关,测量置最快可每秒更新一次,波形则较慢。

| 🛃 WaveStar 🗧 🌽 羅                                                                                                    | 🖴 📕 🚰 🔛 🚵 🍫 😂 🔜 🔜 🔍 🖎 🔁 🖬 👹 🐼 🔍 🚍 🤤 💶 🗡 |
|----------------------------------------------------------------------------------------------------|-----------------------------------------|
| File View Help                                                                                                    |                                         |
| <u>N</u> ew Datasheet Ctrl+N                                                                                                    |                                         |
| Open Ctrl+O                                                                                                    |                                         |
| Print Setup                                                                                                    |                                         |
| 1 WaveformMeasurement(1).sht<br>2 WaveformMeasurement(1)<br>3 ∀ TSheet(1).sht<br>4 ∀ TSheet(1)<br>Exit<br>P-● Screen Copy<br>P-● Display<br>P-● Display<br>P-● CH1<br>P-● CH1<br>P-● CH1<br>P-● CH2<br> |                                         |
| Trigger<br>Trigger<br>→ Main<br>→ Main<br>→ Beldoff<br>→ Vievel<br>→ Main<br>→ Control Holdoff<br>→ Vievel<br>→ Edge<br>→ Edge<br>→ Video                                                               |                                         |
| Create a tree, 2016.61                                                                                                    | 深圳金凯博电子有限公司                             |

http://www.Kingcable.com.cn

#### 数据表格 1: Datalog Measurement:

DatalogMeasurement--周期采集和计算单一数据,如万用表和波形自动测量值,在处理后可显示目前测量值,平均值,最大值,最小值和其发生时间。

| 🛃 WaveStar - TxDr  | nmEx.wk : DatalogMeasure | ement(1)           |           |          |                    |          |           | _ & ×                   |          |
|--------------------|--------------------------|--------------------|-----------|----------|--------------------|----------|-----------|-------------------------|----------|
| Eile Edit View     | Window Help              |                    | -1        |          |                    |          |           |                         |          |
|                    |                          | <u> </u>           | ?         |          |                    |          |           |                         | ffic     |
|                    | 🕎 DatalogMeasurement(    | 1)                 |           |          |                    |          |           | _ 🗆 ×                   |          |
|                    |                          |                    |           |          |                    |          |           |                         |          |
|                    |                          | [Tx-Dmm            | n].Data.M | ainValue | -Dmm].D            | ata.Secc | ndaryVa   |                         |          |
|                    |                          | Time               | Value     | Units    | Time               | Value    | Units     |                         |          |
|                    | Current Value            | 06-Jun-<br>1998 14 | 26.240    | °C       | 06-Jun-<br>1998 14 | 27.390   | °C<br>Amb |                         |          |
|                    | Maximum                  | 06-Jun-<br>1998 14 | 26.690    | °C       | 06-Jun-<br>1998 14 | 27.550   | °C<br>Amb |                         |          |
|                    | Minimum                  | 06-Jun-<br>1998 14 | 26.060    | °C       | 06-Jun-<br>1998 14 | 27.390   | °C<br>Amb |                         | <u>v</u> |
|                    | Average                  |                    | 26.377    | °C       |                    | 27.471   | °C<br>Amb |                         | <u>×</u> |
|                    | Max - Min                |                    | 630.00m   | °C       |                    | 160.00m  | °C<br>Amb |                         | <b>3</b> |
|                    | Std Deviation            |                    | 147.91m   | °C       |                    | 48.711m  | °C<br>Amb |                         |          |
|                    |                          |                    |           |          |                    |          |           |                         |          |
|                    |                          |                    |           |          |                    |          |           |                         | M        |
|                    |                          | 0                  |           |          |                    |          |           |                         | icros    |
| For Help, press F1 | Log completed @ U5:44:4  | 9                  |           |          |                    |          | Auto      | NUM                     | oft      |
| ■開始 Micr           | osoft PowerPoi 📴 Wa      | veStar - 1         | [xD 💆     | ╉おお−     | 小畫家                | 1        | <b>.</b>  | ▶ <mark>En</mark> PM 11 | :06      |

### 数据表格 2: Datalog Tabular:

Datalog Tabular 周期性采集和记录单一数据,例如万用表读数和波形自动测量值,此记录含发生时间,读数及单位。

| 🛃 WaveStar - TxDm              | mEx.v  | vk : DatalogTabular(1)                        |                     |             | _ 8   | × 💻       |
|--------------------------------|--------|-----------------------------------------------|---------------------|-------------|-------|-----------|
| <u>Eile E</u> dit <u>V</u> iew | Winde  | ow <u>H</u> elp                               |                     |             |       |           |
|                                | E B    | R 4432 ? !                                    | 2                   |             |       | <u> </u>  |
|                                |        |                                               | <u></u>             |             |       | 🗟         |
|                                | 🗖 Da   | atalogTabular(1)                              |                     |             | ×     |           |
|                                |        | =1                                            |                     |             |       |           |
| 1 10                           |        |                                               | nml Data MainValuo  |             |       |           |
|                                |        |                                               | hing.Data.Mainvalue | Linite      |       | <u>e</u>  |
|                                | 1      | 11me<br>07_lup_1008_05:41:54                  | NULL                | Units       | 4     |           |
|                                | 2      | 07-Jun-1998 05:41:56                          | 26.260              | ° C         | ┥━━┛╢ |           |
|                                | 3      | 07-Jun-1998 05:41:58                          | 26 240              | 1° č        |       | 5=        |
|                                | 4      | 07-Jun-1998 05:42:00                          | 26.260              | ° Č         |       |           |
|                                | 5      | 07-Jun-1998 05:42:02                          | 26.140              | °C          |       | <u></u>   |
|                                | 6      | 07-Jun-1998 05:42:04                          | 26.140              | °C          |       | 107       |
|                                | 7      | 07-Jun-1998 05:42:06                          | 26.160              | °C          |       | <b>X</b>  |
|                                | 8      | 07-Jun-1998 05:42:08                          | 26.140              | ° C         | - 1   |           |
|                                | 9      | 07-Jun-1998 05:42:10                          | 26.140              | L C         |       | <b>\$</b> |
|                                | 10     | 07-Jun-1998 05:42:12                          | 26.190              |             | - 1   |           |
|                                | 12     | 07-Jun-1996 05:42:14<br>07- Jun-1998 05:42:16 | 26.140              |             | - 1   |           |
|                                | 13     | 07 Jun-1998 05:42:18                          | 26.090              | • č         |       |           |
|                                | 14     | 07-Jun-1998 05:42:20                          | 26.060              | 1° č        | ╡╢    |           |
|                                | 15     | 07_ lun_1008 05:42:22                         | 26.240              | 1. č        |       | M         |
| L III                          | Loggi  | ng in progress @ 1 sample / 2                 | Seconds             | Auto Manual | 14    | icro      |
|                                | ◀      |                                               |                     |             |       | 020       |
| For Help, press F1             |        |                                               |                     |             | NUM   | ĥ         |
| ■ 開始 Micro                     | soft P | owerPoi 💽 WaveStar -                          | TxD 📝 未命名 - 小       | 畫家          | PM    | 11:04     |

数据表格 3: Notes Sheet Notes Sheet 主要是输入及储存文字及图形档案。

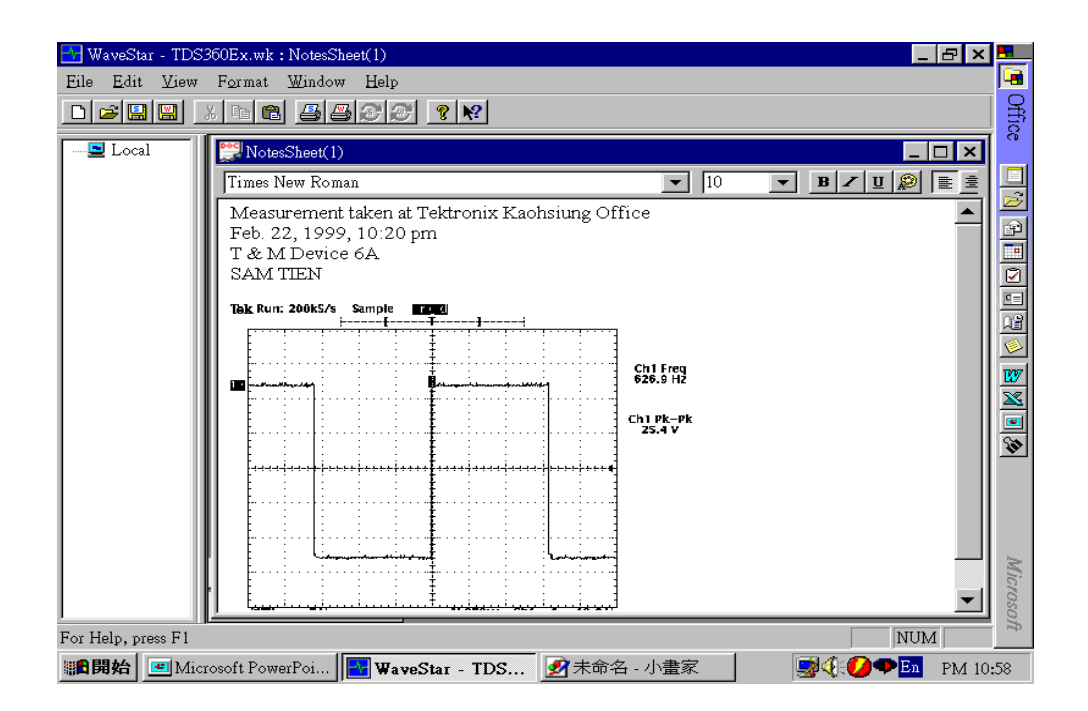

数据表格 4: Scalar Viewer

Scalar Viewer—周期性采集万用表或示波器测量值,可同时采集多台仪器,并显示名称、数量单位及发生时间。

| 🚆 ScalarViewer(1)                      |        | - 🗆 ×  |
|----------------------------------------|--------|--------|
| Name                                   | Value  | Units  |
| [Tek TDS684A].Data.Measurements.Meas 1 | 210.54 | Hz     |
| [Tek TDS684A].Data.Measurements.Meas 2 | 0.892  | $\vee$ |
| •                                      |        | F      |

#### 数据表格 5: StripChart

StripChart-将采集到的数据资料换成点,依其发生时间顺序排列,如同一台数据采集器一样,它可采集的资料如万用表读数或示波器的自动测量值。

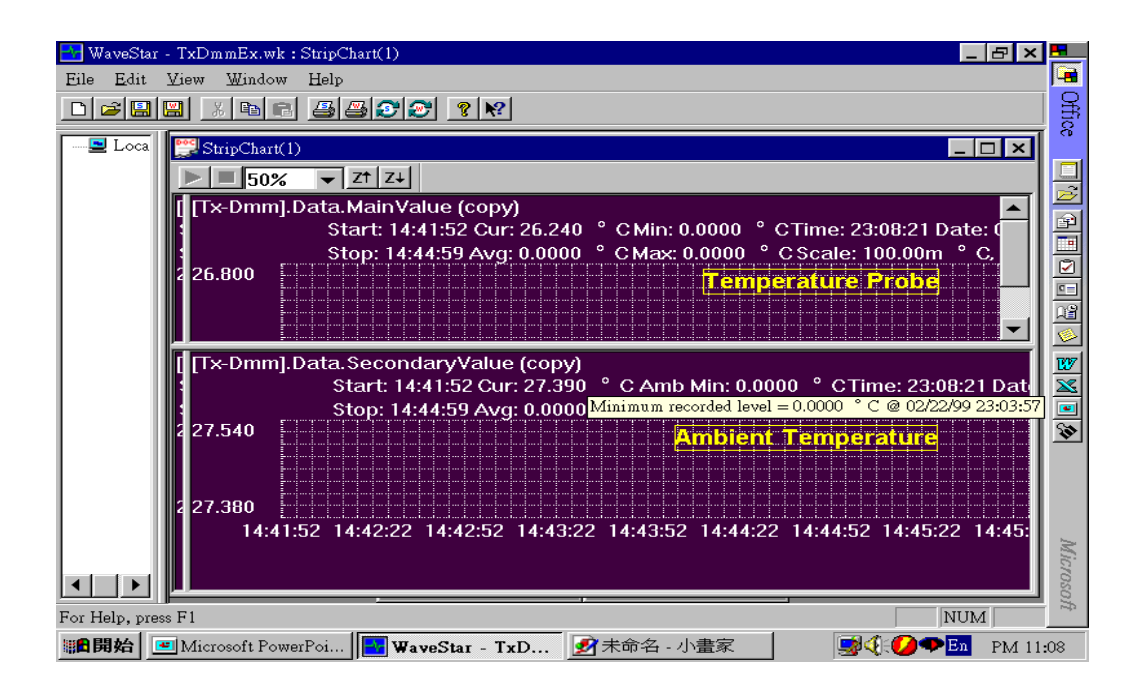

#### 数据表格 6: Waveform Measurement

Waveform Measurement-可将采集到的波形作 25 种自动测量。用鼠标右键可进行拖动 Copy 或 Link.

| 🛃 WaveStar - TDS360Ex.wk : V | WaveformMeasurement(1) |                            | <u>_ 문 ×</u>        |            |
|------------------------------|------------------------|----------------------------|---------------------|------------|
| <u>Eile Edit View Window</u> | Help                   |                            |                     |            |
|                              |                        |                            |                     | i S        |
|                              |                        |                            |                     | fice       |
| Local                        | 🔲 WaveformMeasurem     |                            |                     |            |
|                              |                        | k TDS360].Data.Waveforms.C | <b></b>             |            |
|                              | Neg. Duty Cycle        | 50.001 %                   |                     |            |
|                              | Pos. Overshoot         | 1.626 %                    |                     |            |
|                              | Neg. Overshoot         | 1.626 %                    |                     |            |
|                              | Peak to Peak           | 25.400 V                   |                     |            |
|                              | Amplitude              | 24.600 V                   |                     |            |
|                              | High                   | -200.00m V                 |                     | <u>128</u> |
|                              | Low                    | -24.800 V                  |                     |            |
|                              | Maximum                | 200.00m V                  |                     |            |
|                              | Minimum                | -25.200 V                  |                     | 100        |
|                              | Mean                   | -12.453 V                  |                     |            |
|                              | Cycle Mean             | -12.484 V                  |                     | •          |
|                              | RMS                    | 17.571 V                   |                     | <b>\$</b>  |
|                              | BurstWidth             | 4.8250m S                  |                     |            |
|                              | Period                 | 1.6100m S                  |                     |            |
|                              | Energy                 | 1.5422                     |                     |            |
|                              | CEnergy                | 497.80m                    |                     |            |
|                              | ACRMS                  | 12.387 V                   |                     | -          |
|                              | CRMS                   | 17.584 V                   |                     | Mil        |
|                              | CACRMS                 | 12.373 V                   | <b>_</b>            | :10        |
| J                            |                        |                            |                     | 105        |
| For Help, press F1           |                        |                            | NUM                 | - mg       |
| ■開始 Microsoft Power          | Poi WaveStar - TI      | DS 📝 未命名 - 小畫家             | - 📑 📢 💋 🌩 🛅 🛛 PM 10 | ):52       |

数据表格 7: Waveform Tabular

Waveform Tabular—将采集到的波形还原成采样点的数据资料,即每一点的幅度及时间。

| 🛃 WaveStar - TDS360Ex.wk - [WaveformTabular(1)]                   |    |                                  |          |       |           |              |  |
|-------------------------------------------------------------------|----|----------------------------------|----------|-------|-----------|--------------|--|
| Eile Edit View Window Help                                        |    |                                  |          |       | ×         |              |  |
|                                                                   |    |                                  |          |       |           | Offic        |  |
| Local                                                             |    | [Tek TDS360].Data.Waveforms.CH 1 |          |       |           | 8            |  |
|                                                                   |    | S                                | Volts    |       |           |              |  |
|                                                                   | 1  | -2.5000m                         | 0.0000   |       |           | È            |  |
|                                                                   | 2  | -2.4950m                         | -200.00m |       |           |              |  |
|                                                                   | 3  | -2.4900m                         | -200.00m | _     |           |              |  |
|                                                                   | 4  | -2.4850m                         | 0.0000   | _     |           | -            |  |
|                                                                   | 5  | -2.4800m                         | 0.0000   |       |           | 믬            |  |
|                                                                   | 6  | -2.4750m                         | -200.00m |       |           |              |  |
|                                                                   | 7  | -2.4700m                         | -400.00m |       |           |              |  |
|                                                                   | 8  | -2.4650m                         | 0.0000   |       |           | <u></u>      |  |
|                                                                   | 9  | -2.4600m                         | 0.0000   | _     |           | W            |  |
|                                                                   | 10 | -2.4550m                         | -200.00m | _     |           | $\mathbf{x}$ |  |
|                                                                   | 11 | -2.4500m                         | -200.00m | _     |           |              |  |
|                                                                   | 12 | -2.4450m                         | 0.0000   | _     |           | 5            |  |
|                                                                   | 13 | -2.4400m                         | -200.00m | _     |           | v            |  |
|                                                                   | 14 | -2.4350m                         | 0.0000   |       |           |              |  |
|                                                                   | 15 | -2.4300m                         | -200.00m |       |           |              |  |
|                                                                   | 16 | -2.4250m                         | 0.0000   |       |           |              |  |
|                                                                   | 17 | -2.4200m                         | -200.00m |       |           |              |  |
|                                                                   | 18 | -2.4150m                         | -200.00m | _     |           | N            |  |
|                                                                   | 19 | -2.4100m                         | 0.0000   | _     | -         | icro         |  |
|                                                                   | •  |                                  |          | _ İ ► | $\square$ | 1050         |  |
| For Help, press F1 NUN                                            |    |                                  |          |       |           | - Charl      |  |
| 🏙開始 🔤 Microsoft PowerPoi 🔛 WaveStar - TDS 📝 未命名 - 小畫家 🛛 🛒 🌾 🏈 🗣 🖬 |    |                                  |          |       | PM 11:02  |              |  |

数据表格 8: XY Sheet XY Sheet—将示波器采集的波形采集到 XY 工作表中。(鼠标左键或右键)

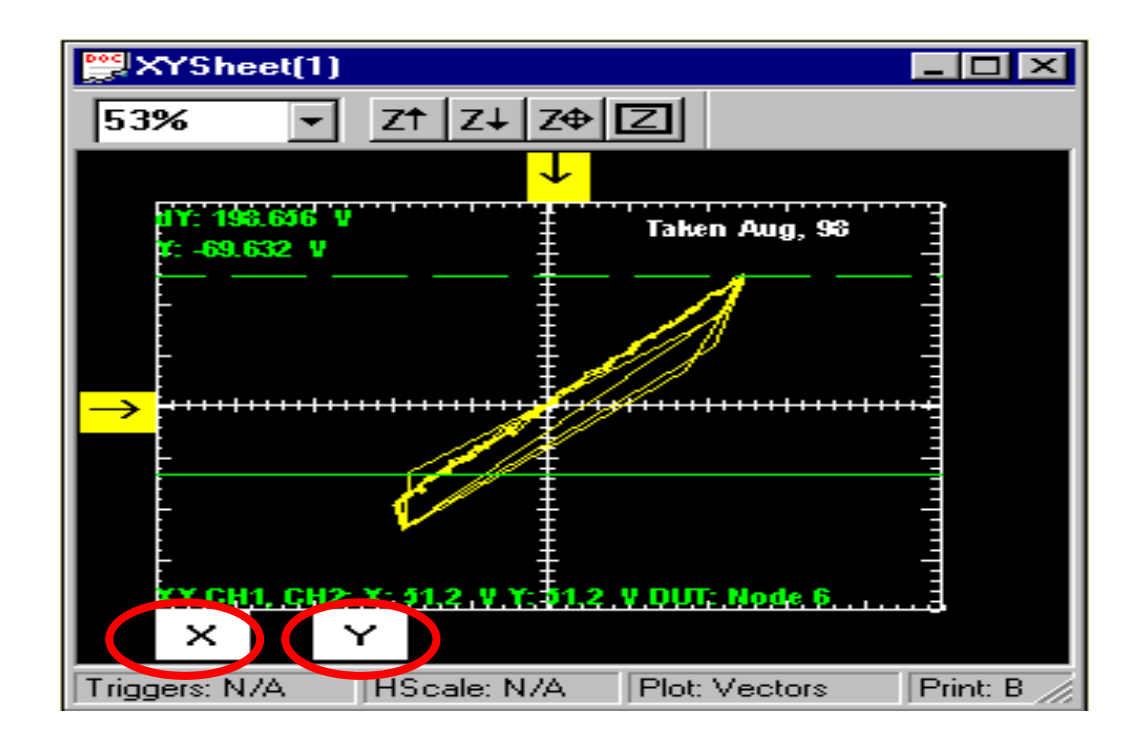

DataSheet9: YT Sheet: YTSheet一将 YT 波形拖到工作表中。(鼠标左键或右键)

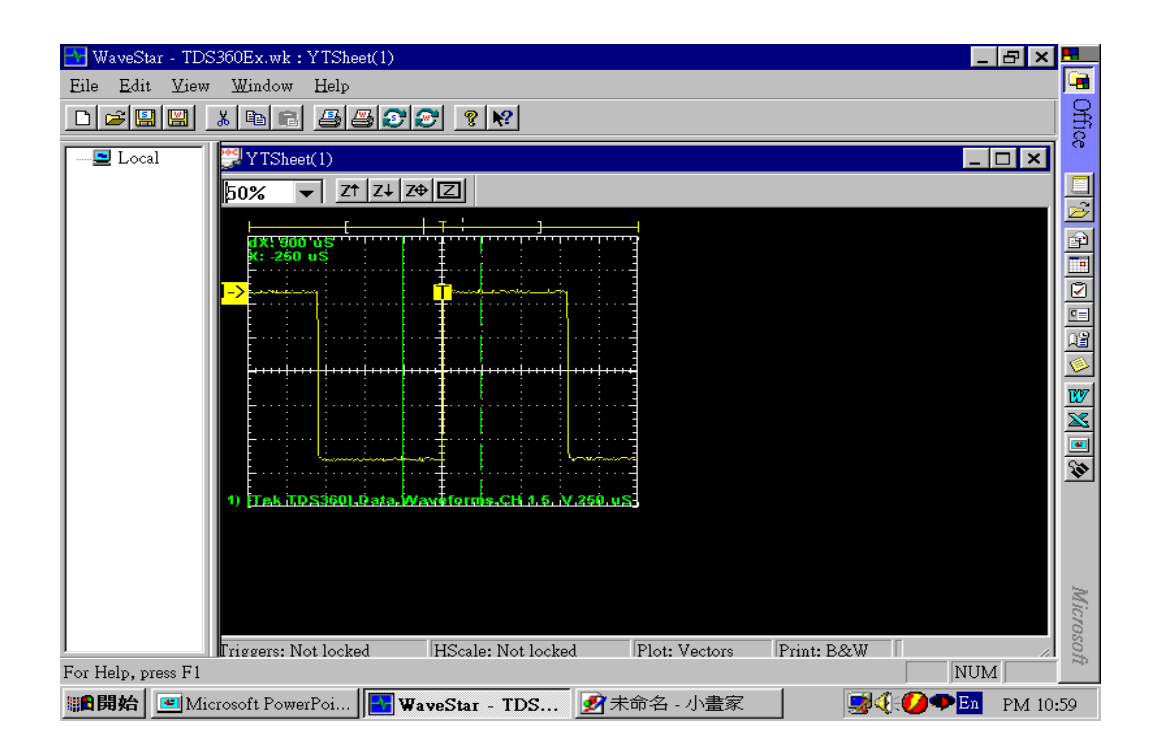

如果您需要把波形传给外地的同事,而他没有 WaveStar™软件,对于使用 TDS200 系列的用户可以直接将 波形或数据表格有鼠标拖入您的 Word 或 Excel 文档中。这样可以方便完成您的实验室笔记,也可通过电子邮件发送。

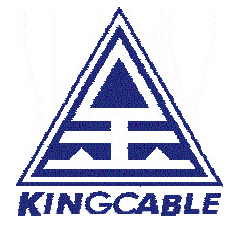